## Procedura di rinnovo online dei certificati di firma digitale per gli Ingegneri

La procedura si articola nei seguenti step:

1. Sei mesi prima della scadenza del certificato viene inviata una mail di avviso, contenente le istruzioni per effettuare il rinnovo.

| Firma Digitale – Certificato in scadenza - Inbox - alessandro.sassetti@ca.arubapec.it - Mozilla Thunderbird                                                                                                    |                                                             |  |  |  |
|----------------------------------------------------------------------------------------------------|-------------------------------------------------------------|--|--|--|
| 🏝 Inbox - alessandro.sassetti@ 👔 Calendar 🛛 🗙 🖂 Firma Digitale – Certificat 🗙                                                                                                    | III 🖉 🗸                                                     |  |  |  |
| <u>F</u> ile <u>E</u> dit <u>V</u> iew <u>G</u> o <u>M</u> essage Eve <u>n</u> ts and Tasks <u>T</u> ools <u>H</u> elp                                                                                                    |                                                             |  |  |  |
| 🟝 Get Mail 🔻 🖋 Write 🔻 🔲 Chat 🔹 Address Book 🛛 🗞 Tag 👻 🗶 Stop 🔍 Quick Filter                                                                                                    | Search <ctrl+k></ctrl+k>                                    |  |  |  |
| From comunicazioni@pec.staff.aruba.it 🗘                                                                                                    |                                                             |  |  |  |
| Subject Firma Digitale - Certificato in scadenza                                                                                                    |                                                             |  |  |  |
| To 'Alessandro Sassetti' 🏫                                                                                                    | Other Actions *                                             |  |  |  |
| Gentile Cliente,<br>la informiamo che sta per scadere la Sua Firma Digitale senza cui non potrà più firmare documenti elettronici, bilanci ed a                                                                                                    | iltri documenti da inoltrare alla Pubblica Amministrazione. |  |  |  |
| I certificati presenti nel dispositivo, corrispondente al Codice Fiscale CCCCC11C11C111C e Numero Seriale 00000000000                                                                                                    | 0027 scadranno in data 11/09/2015.                          |  |  |  |
| Dopo tale data non sarà più possibile rinnovare il certificato e sarà necessario procedere ad un nuovo acquisto effettuano                                                                                                    | do un nuovo riconoscimento de-visu.                         |  |  |  |
| Rinnovare è semplice e potrà farlo entro e non oltre il giorno 11/09/2015 tramite il link                                                                                                    |                                                             |  |  |  |
| http://www.pec.it/KitFirmaDigitale/Rinnovo.aspx?param=oubuonxKitn333x5E0GtvNQVa0Du%2FOsxnvbpqe22dcgVlRC2iFm8aPI%2FZu4f424gQnCA8wdTGhdU%0D%0A<br>%2FXAKK6r3eOur0FhLCpFGII4OwmU%288ibT0iKnh4zkAQ%3D%3D                                                                                                    |                                                             |  |  |  |
| o recandosi alla pagina http://www.pec.it/KitFirmaDigitale/Rinnovo.aspx inserendo il Codice Richiesta Rinnovo: 22-CNSFD-000122                                                                                                    |                                                             |  |  |  |
| IMPORTANTE<br>La prossima data di scadenza verrà calcolata a partire dalla data di attivazione del nuovo certificato.                                                                                                    |                                                             |  |  |  |
| Distinti Saluti                                                                                                    |                                                             |  |  |  |
| Aruba S.p.A.                                                                                                    |                                                             |  |  |  |
| Servizio Chenti - Arubalit<br>http://www.arubalit                                                                                                    |                                                             |  |  |  |
| http://assistenza.aruba.it                                                                                                    |                                                             |  |  |  |
| Call center: +39.0575.0504                                                                                                    |                                                             |  |  |  |
| Tax. T35.0373.802022                                                                                                    |                                                             |  |  |  |
| a de la constante de la constante de |                                                             |  |  |  |

2. Cliccando sul link presente all'interno dell'email, l'utente potrà accede alla pagina del sito pec.it ove effettuare l'inserimento del codice di rinnovo.

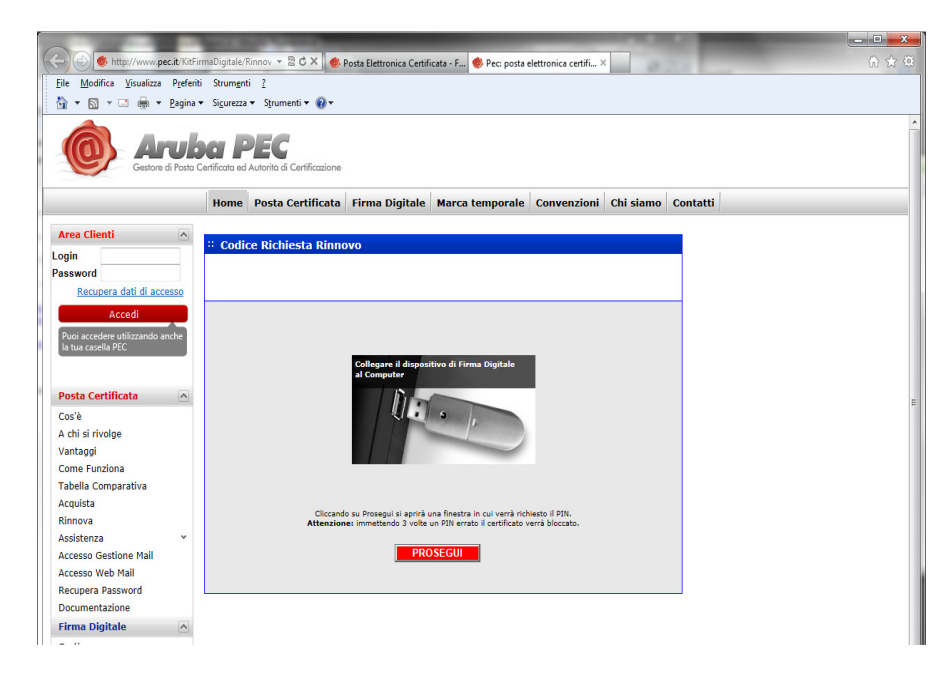

3. Prima di proseguire è necessario collegare il proprio dispositivo di firma al PC, dove dovranno essere stati preventivamente installati i driver (qualora necessari) del proprio dispositivo.

4. Cliccando su "Prosegui" verrà chiesto di selezionare il proprio certificato di autenticazione (verosimilmente sarà presente un solo certificato di autenticazione, identificato dal CF dell'utente).

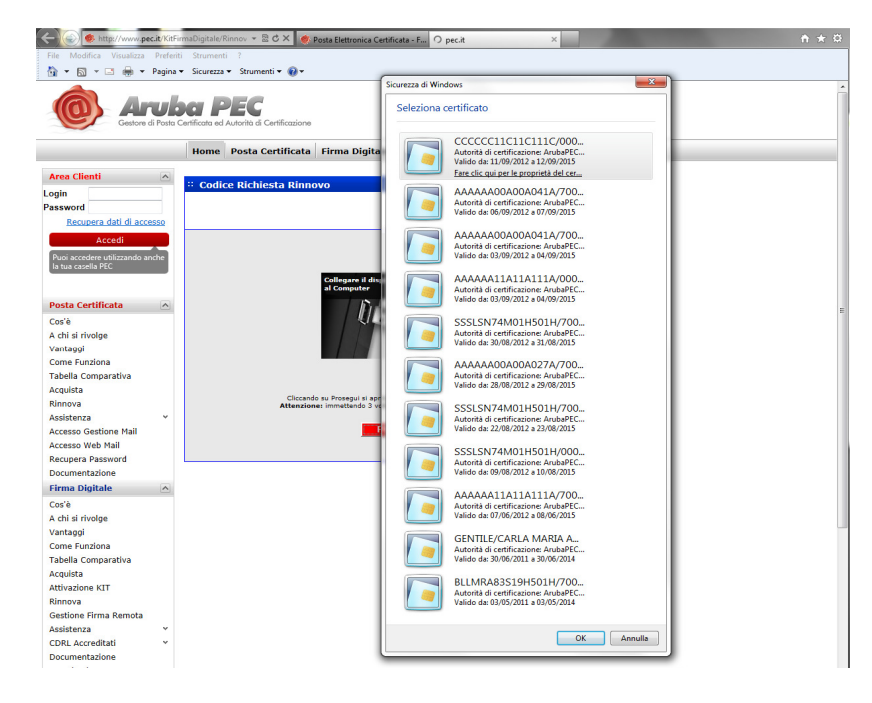

5. Successivamente dovrà essere inserito il PIN della smart card per il riconoscimento dell'utente.

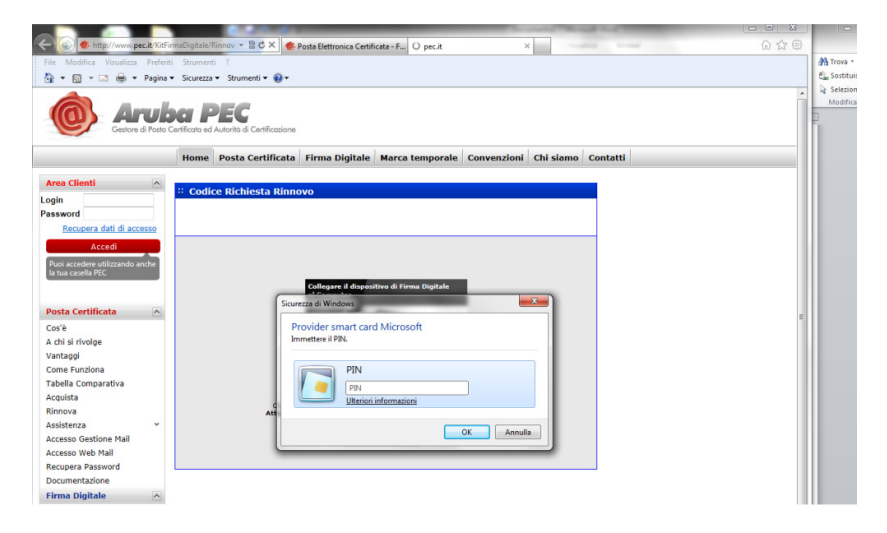

6. Nel caso in cui l'utente non sia ancora inserito nella anagrafica Aruba, verrà presentata la maschera per l'inserimento dei dati, altrimenti si passa allo step successivo.

| < 🛞 🧭 https://innovifirmadigitale.pec.it/KitFir 👻 🗎 🗟 🖒 🗙 🚸 Posta Elettronica Certificata - F, 🧭 Kit Firma Digitale 🛛 🗴                                                                                                    |                     |
|----------------------------------------------------------------------------------------------------|---------------------|
| Ele Modifica Visualizza Preferiti Strumenti 2                                                                                                    |                     |
| 🛐 👻 🔄 🕶 📾 👻 Bagina 👻 Sigurezza 🕶 Strumenti 🕶 🔞 💌                                                                                                    |                     |
| 7<br>                                                                                                    | *                   |
| :: Tosetimento nuova anagrafica                                                                                                    |                     |
|                                                                                                    | •                   |
| I ramite la presente sezione è possibile effettuare l'iscrizione gratuita ad Aruba.it<br>ed ottenere Login e Password per l'acquisto e la gestione dei servizi.                                                                                                    |                     |
|                                                                                                    | _                   |
| * Nome NOMFIEST101                                                                                                    |                     |
| * Cognome COGNOMETESTID1                                                                                                    |                     |
| * Indirizzo Via Roma 1                                                                                                    |                     |
| * CAP 00100                                                                                                    |                     |
| * Provincia Residenza RM 💌                                                                                                    |                     |
| Comune Residenza ROMA                                                                                                    |                     |
| * Nazione ITALIA                                                                                                    |                     |
| * Telefono 3401383363                                                                                                    |                     |
| Fax                                                                                                    |                     |
| * Codice Fiscale CCCCCC11C11C111C                                                                                                    |                     |
| * Sesso                                                                                                    |                     |
| * Data nascita or work or work                                                                                                    |                     |
| * Comune nascita TV I CASTELFRANCO VENETO IN (@ Nato in Italia () Nato all'estero                                                                                                    |                     |
|                                                                                                    |                     |
| Indicate un indirizzo email valido e funzionante<br>a cui verranno inoltrati i dati relativi alla registrazione.                                                                                                    | E                   |
|                                                                                                    |                     |
| *Campi obbligatori                                                                                                    |                     |
|                                                                                                    |                     |
|                                                                                                    |                     |
| Informativa relativa al trattamento dei dati                                                                                                    |                     |
| I dati personali forniti dal Cliente ad Aruba direttamente 🚔                                                                                                    |                     |
| o indirettamente sono trattati ai sensi del D.1gs. 196/2003<br>(cd. Codice della Frivary), recante disposizioni a tutela                                                                                                    |                     |
| delle persone e degli altri soggetti rispetto al<br>tratamento dei deli anternali, che arti impontato al                                                                                                    |                     |
| principi di correttezza, licettà e trasperza a tutela                                                                                                    |                     |
| deila riservatezza e dei diritti del sottoscrittore.<br>Ai sensi dell'articolo 13 del decreto legislativo n                                                                                                    |                     |
|                                                                                                    |                     |
| Council Alignment of Alignment of Alignment |                     |
| PDO SECIL                                                                                                    |                     |
| PROSEGUI                                                                                                    |                     |
|                                                                                                    | -                   |
|                                                                                                    | -                   |
|                                                                                                    | € 100% <del>-</del> |

7. L'utente ha la possibilità di scegliere se rinnovare a bordo del dispositivo esistente, oppure se ordinare una nuova smart card (standard o plug-in) o addirittura un nuovo kit completo.

| A CARL REAL CONTRACTOR                                                                                                    |          |
|----------------------------------------------------------------------------------------------------|----------|
| 🗲 🛞 🦉 https://rinnovifirmadigitale.pec.it/Firms 👻 🔒 🗟 🖒 🗙 🚸 Posta Elettronica Certificata - F 💋 Pec: posta elettronica certifi 🗙 | û ☆ @    |
| File Modifica Visualizza Preferiti Strumenti ?                                                                                   |          |
| in . Di . 🖂 ulle . Toðine . viðnissin . 🦚 .                                                                                      | ^        |
| Home Posta Certificata Firma Digitale Marca temporale Convenzioni Chi siamo Contatti                                             |          |
| Pinnovi Firma Digitale                                                                                                    |          |
|                                                                                                    |          |
| :: Seleziona il dispositivo                                                                                                    |          |
|                                                                                                    |          |
| RINNOVA                                                                                                    |          |
|                                                                                                    |          |
| Rinnova i certificati del tuo dispositivo                                                                                        |          |
|                                                                                                    |          |
|                                                                                                    |          |
| PROSEGUI                                                                                                    |          |
|                                                                                                    |          |
| ACQUISTA UNA NUOVA CARD CON CERTIFICATO                                                                                          |          |
|                                                                                                    |          |
| SMART SIM CARD                                                                                                    |          |
| CARD                                                                                                    |          |
| 620 <sup>.00</sup>                                                                                                    | E        |
| Spedizione 10.00 C + TVA Spedizione 10.00 C + TVA COLUMNTA                                                                       |          |
|                                                                                                    |          |
|                                                                                                    |          |
| ACOUTSTA UN NUOVO KTT                                                                                                    |          |
|                                                                                                    |          |
|                                                                                                    |          |
| SMART Card                                                                                                    |          |
|                                                                                                    |          |
| CD9+IVA<br>Spedizione 10.00 C + IVA Spedizione 10.00 C + IVA Spedizione 10.00 C + IVA Spedizione 10.00 C + IVA                   |          |
| ACQUISTA ACQUISTA ACQUISTA                                                                                                    |          |
|                                                                                                    |          |
|                                                                                                    |          |
| Copyright © 2012 - Aruba Pec S.p.A. a Socio Unico - P. IVA: 01879020517 - <u>Privacy Policy</u>                                  |          |
| 4 m                                                                                                    |          |
|                                                                                                    | · 100% - |

Nella schermata precedente sono indicati i prezzi previsti per gli utenti consumer.

I prezzi previsti per il rinnovo degli Ingegneri sono invece i seguenti:

Convenzione FDING1793:

- Rinnovo certificati € 10,00 + IVA
- Smart card/SIM card € 13,50 + IVA
- Kit ArubaKEY € 38,50 + IVA
- Kit Token USB € 19,50 + IVA
- Kit da Tavolo € 17,50 + IVA
- Spedizione € 3,00 + IVA

Convenzione FDING3174:

- Rinnovo certificati € 10,00 + IVA
- Smart card/SIM card € 13,50 + IVA
- Kit ArubaKEY € 38,50 + IVA
- Kit Token USB € 19,50 + IVA
- Kit da Tavolo € 17,50 + IVA
- Spedizione € 10,00 + IVA

Per gli Ingegneri che hanno acquistato fuori convenzione, sarà comunque possibile indicare il codice con cui effettuare il rinnovo al fine di usufruire delle condizioni sopra indicate.

8. Ipotizzando di rinnovare sul dispositivo esistente, verrà mostrato un Alert: l'utente deve infatti essere consapevole che, proseguendo, la card verrà interamente resettata cancellando i certificati esistenti per lasciare spazio ai nuovi certificati. Ciò comporta che, qualora il cliente abbia cifrato una mail od un file con i certificati precedenti, tali mail o files non potranno più essere decifrati.

|                                 | A REAL PROPERTY AND A REAL PROPERTY AND A REAL                                                                                                    | _ D <mark>_ X</mark> |
|---------------------------------|----------------------------------------------------------------------------------------------------|----------------------|
| < 🕢 🏈 https://rinnovifirmadi    | igitale.pec.it/Firm: 👻 🔒 🗟 🖒 🗙 🚸 Posta Elettronica Certificata - F 🖉 Pec: posta elettronica certifi 🗙                                                                                                    |                      |
| Eile Modifica Visualizza Prefer | riti Strumgnti 2                                                                                                    |                      |
| 👔 🔹 🖾 🔹 📖 👻 Eagina              | a • Sigurezza • Strumenti • 💓 •                                                                                                    | *                    |
|                                 | Home Posta Certificata Firma Digitale Marca temporale Convenzioni Chi siamo Contatti                                                                                                    |                      |
| Dinneyi Firme Dini              | A-1-                                                                                                    |                      |
| Kinnovi Firma Digi              | laie                                                                                                    |                      |
|                                 | :: Seleziona il dispositivo                                                                                                    |                      |
|                                 |                                                                                                    |                      |
|                                 | RINNOVA                                                                                                    |                      |
|                                 |                                                                                                    |                      |
|                                 | Rinnova i certificati del tuo dispositivo                                                                                                    |                      |
|                                 |                                                                                                    |                      |
|                                 | CID+IVA                                                                                                    |                      |
|                                 | PROSEGUI                                                                                                    |                      |
|                                 |                                                                                                    |                      |
|                                 | ACQUISTA UNA NUOVA CARD CON CERTIFICATO                                                                                                    |                      |
|                                 | Avviso 🚳                                                                                                    |                      |
|                                 | SM CA District and adjourning of three Digitale in two proteins comported in periods dei presentici Centificat reduke rogole di chiai, rendendo impossibile Tapentus di fre o e-mai crittati cui reduke complicate Taputatione in scatarua e de mai crittati cui reduke complicate Taputatione in scatarua Per continuere ad aprice di utilizzer documenti cinfita con un CEnticato scatadu, complicate Taputatio una nuova Card (SM o SMART) o di un nuovo kit di firma Digitale. Prosegui Annula                                                                                                    | E                    |
|                                 | ΑCQUISTA UN NUOVO KIT                                                                                                    |                      |
|                                 | ARUBA KEY<br>C59.00<br>Sedicaria 12/20 C= Pik<br>ACQUISTA<br>ACQUISTA<br>COMPANY<br>COMPANY<br>COM |                      |
|                                 |                                                                                                    |                      |
|                                 |                                                                                                    |                      |
| Copyright @ 2012 -              | Aruba Pec S.p.A. a Socio Unico - P. IVA: 01879020317 - Privacy Policy                                                                                                    |                      |
| <                               | III.                                                                                                    | ÷ 100% -             |
| hexagerabicacid(o);             |                                                                                                    | - 100 /s +           |

9. A questo punto dovrà essere completato l'inserimento dei dati del titolare, i dati per la fatturazione e dovrà essere data esplicita accettazione dei contratti.

10. A seguito dell'accettazione dei contratti di cui allo step precedente, l'utente dovrà firmare digitalmente il modulo di richiesta, che verrà verificato e conservato da Aruba SpA, in qualità di riconoscimento devisu. Per effettuare la firma digitale del modulo, è necessario inserire il PIN nell'apposita casella.

| Quebo A                      |                                 |                       |                                            |
|------------------------------|---------------------------------|-----------------------|--------------------------------------------|
|                              | DATI DELINCHELENTE              |                       |                                            |
| CORNER COCINERESTED          | AL NOME NOME TEST 25            |                       |                                            |
| Gammed media: CAS TELFIC     | ANCO VENETO                     |                       |                                            |
| Gadoefinale: CCCCCCC11C13    | C111C Data di randite: 01,01    | 1971                  |                                            |
| Provincia: TV                | State ITALIA                    |                       | Senor M                                    |
| Inditized maidenas: Via Roma | d                               | N': 1                 | CMP:00100                                  |
| Gomane di residensa: ROMA    |                                 | Provinciadiresides    | au RM                                      |
| Recapito talkifonica         |                                 |                       |                                            |
| Inditizoe mai: alessande     | no. sassemti Pica, anubo pecuit |                       |                                            |
| Organizzuzione: non presente | Titola/Carica Riv               | saka                  |                                            |
| Canadra B                    | ACETTAZONE                      |                       |                                            |
|                              | BINNED CARLON BINNED RAISE      | CLC4.JHLOWAR          |                                            |
| <b>*</b>                     |                                 | Collegare<br>al Compu | i il dispositivo di Firma Digitale<br>iter |

11. Infine, si dovrà procedere col pagamento scegliendo una delle modalità proposte.

| lalità di pagamento                                                                                                    |                                                                                                    |  |
|----------------------------------------------------------------------------------------------------|----------------------------------------------------------------------------------------------------|--|
| Seleziona la formula con cui intendi procedere al pagamento                                                                                                    |                                                                                                    |  |
| Carta di credito<br>L'accredito à immediato alla transazione (Salvo<br>Buon Fine), consentendo un notevole risparmio<br>in termini di tempo, senza costi aggiuntivi.                                                                                                    | Canada Sana Sana Sana Sana Sana Sana Sana                                                                                                    |  |
| PayPal     L'accredite à immediato alla transazione (Salvo Buc notevole risparmio in termini di tempo, senza costi                                                                                                    | In Fine), consentendo un <b>PayPal</b>                                                                                                    |  |
| Bollettino precompilato<br>Dopo aver effettuato il pagamento inserire i dati<br>del bollettino sui sito http://pagamenti arubait.<br>L'accedito del pagamento arviene in circa 3<br>li bollettino precompilato sarà allegato all'e-mail<br>di conferna orine, invista al termine<br>dell'operazione.              |                                                                                                    |  |
| Benifico bancario<br>ATTERZIONE: Inserire sulla CAUSALE il Nr.<br>ORDINE del servizio acquistato, che sarà<br>fornito al termine dell'operazione.<br>Dopo aver effettuato il pagamento inserire i dati<br>del bonifico sul sito http://pagamenti.aruba.t.<br>L'accredito avviene in drca 5 giorni lavorativi.     | Banca Eruria<br>Agentai Sod<br>Conto Correte Metatto a Anuba S.p.A.<br>Conto Correte Metatto a Anuba S.p.A.<br>Call 1130<br>Call M<br>Banch II Sodower State Contone Conto<br>Banch II Sodower State Contone Conto<br>Banch II Sodower State Conto<br>Banch II Sodower State Conto |  |
| Bollettino postale<br>ATTENZIONE: Inserire sulla CAUSALE II Nr.<br>ORDINE del servizio acquistato, che sarà<br>formino al termine dell'operazione.<br>Dopo aver effettuato il pagamento inserire i dati<br>de bolletto sul si to thrp://pagamenti anabait.<br>L'accredito avviene in dirca 5/7 giorni lavorativi. | c.c. postale 12278578<br>Intestato ad Aruba S.p.A.<br>Loc. Palazzetto 4<br>S2011 Bibbiena Arezzo                                                                                                    |  |
|                                                                                                    | Prosequi                                                                                                    |  |

12. Una volta effettuato il pagamento, l'utente riceverà da Aruba una nuova mail, contenente un link ed il codice per il rinnovo, utili per procedere con la generazione dei nuovi certificati.

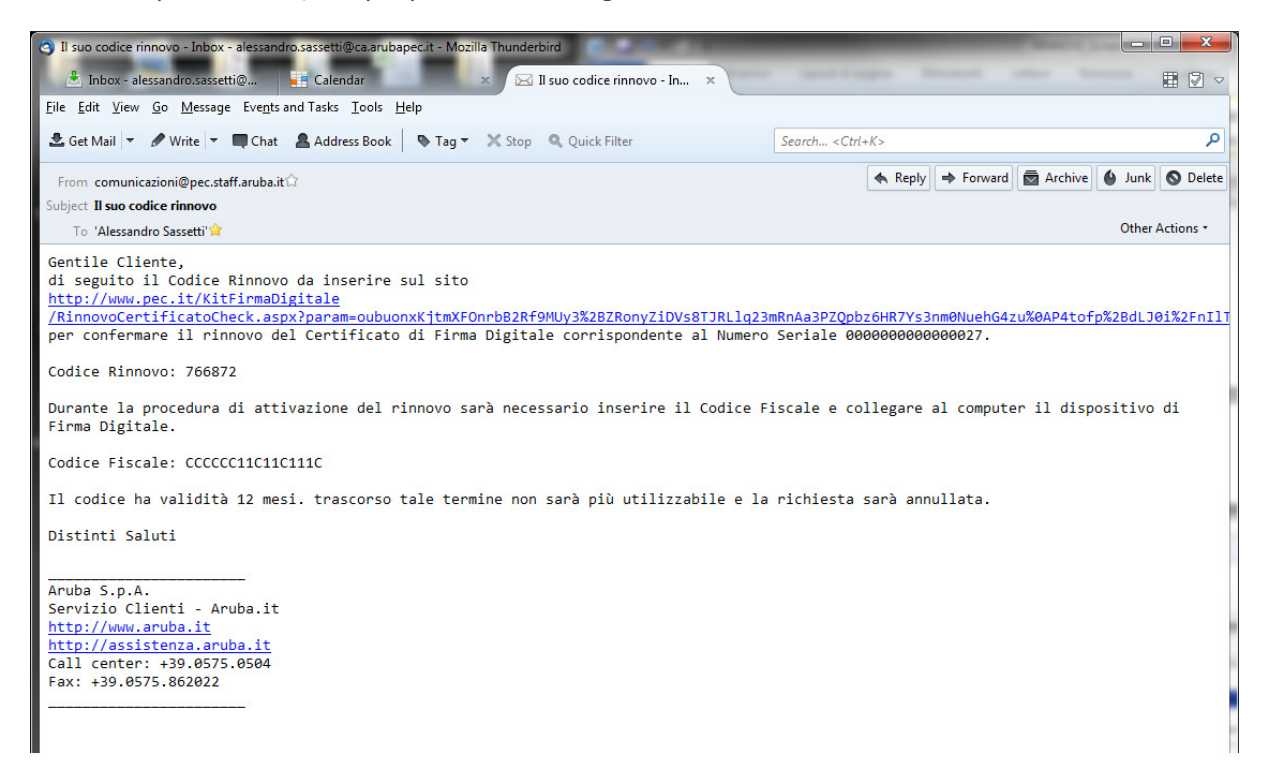

13. Cliccando sul link presente nella mail di cui allo step precedente, si raggiunge la pagina sotto indicata, dove l'utente potrà inserire il codice per il rinnovo.

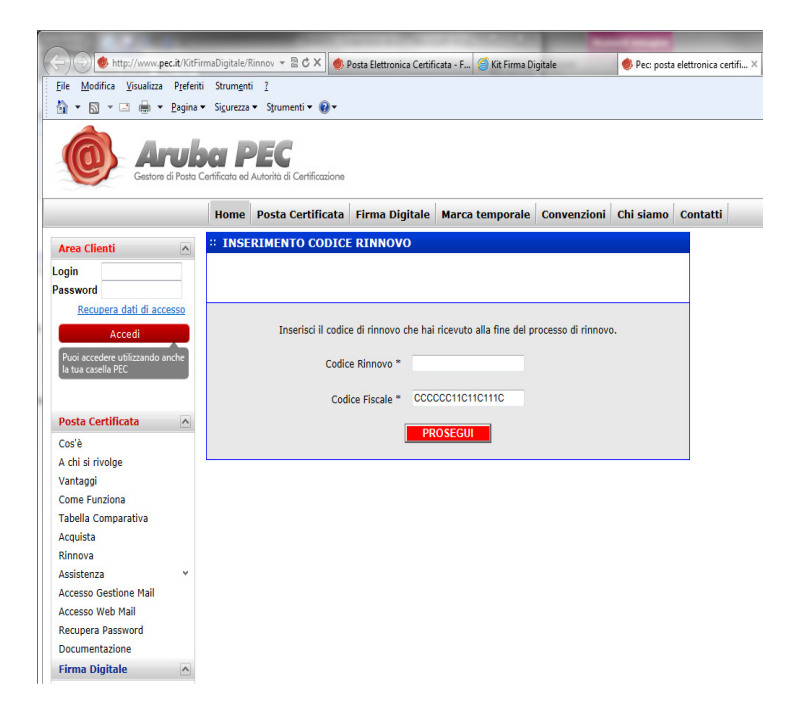

14. La procedura di generazione dei certificati può richiedere diversi secondi di attesa. E' importante che in questa fase il cliente non interrompa l'operazione, in particolar modo non estragga la smart card dal rispettivo dispositivo di alloggiamento. La schermata finale, oltre a dare conferma dell'avvenuto esito del processo, indica anche il codice di revoca che l'utente potrà utilizzare per l'eventuale sospensione dei certificati.

| + ttp://www.pec.it/KitFin         | rnaDigitale/Rinnov 🔻 🗟 🖒 🗙 🧶 Posta Elettronica Certificata - F 🧭 Kit Firma Digitale 🧶 Pec: posta elettronica certifi 🗴 |  |
|-----------------------------------|----------------------------------------------------------------------------------------------------|--|
| Eile Modifica Visualizza Preferit | i Strungnti 2                                                                                                    |  |
| 🏠 🕶 🖾 👻 🚍 🖶 😁 <u>P</u> agina 🕯    | <ul> <li>Sigurezza ▼ Strumenti ▼</li></ul>                                                                             |  |
| Gestore di Posta C                | CATIFICATA di Cartificazione                                                                                           |  |
|                                   | Home Posta Certificata Firma Digitale Marca temporale Convenzioni Chi siamo Contatti                                   |  |
| Area Clienti 🔥                    | # COMPLETAMENTO                                                                                                    |  |
| Login                             |                                                                                                    |  |
| Password                          |                                                                                                    |  |
| Recupera dati di accesso          |                                                                                                    |  |
| Accedi                            | La procedura si è conclusa con esito positivo.                                                                         |  |
| Puoi accedere utilizzando anche   | Codice revoca certificato: 562392                                                                                      |  |
| la tua casella PEC                | E possibile disconettere il dispositivo.                                                                               |  |
|                                   | HOMEPAGE                                                                                                    |  |
| Posta Certificata                 |                                                                                                    |  |
| Cos'è                             |                                                                                                    |  |
| A chi si rivolge                  |                                                                                                    |  |
| Vantaggi                          |                                                                                                    |  |
| Come Funziona                     |                                                                                                    |  |